## CARA MENJALANKAN PROGRAM

## SISTEM PENJUALAN GITAR DI TOKO HOME MUSIK

## **BERBASIS WEB**

1. Install software XAMPP.

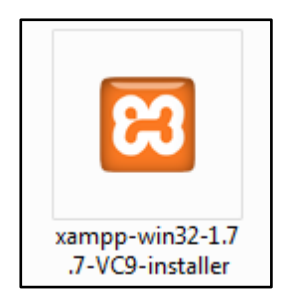

 Copy folder (tokohomemusik) yang berisi kode program kemudian paste ke dalam direktori C:\xampp\htdocs sehingga letaknya berada di C:\xampp\htdocs\ tokohomemusik.

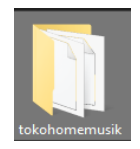

3. Jalankan program XAMPP dengan mengaktifkan Apache dan MySQL, klik tombol *start*.

| 20                                                                                                    | YAI                                                                |                                                                                                    | ol Panol v3                                                                                                    | 2.2                                           |                                   |                         |              | Config   |
|----------------------------------------------------------------------------------------------------|--------------------------------------------------------------------|----------------------------------------------------------------------------------------------------|----------------------------------------------------------------------------------------------------|-----------------------------------------------|-----------------------------------|-------------------------|--------------|----------|
| Modules<br>Service                                                                                                   | Module                                                             | PID(s)                                                                                                    | Port(s)                                                                                                    | Actions                                       |                                   |                         |              | Netstat  |
|                                                                                                    | Apache<br>MySQL                                                    |                                                                                                    |                                                                                                    | Start<br>Start                                | Admin                             | Config<br>Config        | Logs         | Explorer |
|                                                                                                    | FileZilla<br>Mercury                                               |                                                                                                    |                                                                                                    | Start<br>Start                                | Admin<br>Admin                    | Config<br>Config        | Logs<br>Logs | Services |
|                                                                                                    | Tomcat                                                             |                                                                                                    |                                                                                                    | Start                                         | Admin                             | Config                  | Logs         | Quit     |
| )1:33:58<br>)1:33:58<br>)1:33:58<br>)1:33:58<br>)1:33:58<br>)1:33:58<br>)1:33:58<br>)1:33:58<br>)1:33:58<br>)1:33:58 | [main]<br>[main]<br>[main]<br>[main]<br>[main]<br>[main]<br>[main] | there will b<br>about runni<br>XAMPP Ins<br>Checking fo<br>All prerequi<br>Initializing I<br>Starting Ch<br>Control Par | e a security dia<br>ng this applicat<br>itallation Directu<br>or prerequisites<br>sites found<br>Modules<br>eck-Timer<br>nel Ready | logue or thin<br>ion with adm<br>ory: "c:\xam | gs will bre<br>inistrator<br>op\" | ak! So think<br>rights! |              |          |

4. Lalu buka browser dengan mengetikkan localhost/phpmyadmin. Pilih Menu New, isi

database dengan nama "penjualan\_gitar", lalu klik create.

| 🦛 localhost / 127.0,0,1   php 🗙  | +                                                                                                    |              | de liter         | A ANT AN      |        |     |  |  |  |
|----------------------------------|----------------------------------------------------------------------------------------------------|--------------|------------------|---------------|--------|-----|--|--|--|
| 🗧 😙 🚷 localhost/phpmyadmin/serve | er_databases.php?server=                                                                                                    | 1&token=c702 | 2fa684df72a81845 | 241da9c5ff2d1 |        | - 1 |  |  |  |
| ohoMuAdmin                       | ← 🗐 Server: 127.0.0.1                                                                                                    |              |                  |               |        |     |  |  |  |
| ☆ @ 0 🕸 ¢                        | Databases                                                                                                    | SQL          | 🔥 Status         | User accounts | Export |     |  |  |  |
| Recent Favorites                 |                                                                                                    |              |                  |               |        |     |  |  |  |
| New                              | Database                                                                                                    | es           |                  |               |        |     |  |  |  |
| ⊨ bk_db                          |                                                                                                    |              |                  |               |        |     |  |  |  |
| + combobox_bertingkat            | Create dat                                                                                                    | abase 😡      |                  |               |        |     |  |  |  |
| 🐑 db_bk                          | bk_db                                                                                                    |              | Collation        | -             | Create | )   |  |  |  |
| information_schema               | La contra contra |              |                  |               |        |     |  |  |  |

5. Kemudian *import*kan *database* penjualan\_gitar.sql dengan cara terlebih dahulu memilih *database* yang sudah dibuat tadi lalu pilih menu *Import*, setelah itu *Browse* pilih file penjualan\_gitar.sql.

| ← → C () localhost/phpmyadmin/index.php?db=penjualan_gitar&token=d793f619ed8bf1bb72d25124f421ce60 |                                            |                |               |                                                     |               |              |            |        |               |        |        |         |
|---------------------------------------------------------------------------------------------------|--------------------------------------------|----------------|---------------|-----------------------------------------------------|---------------|--------------|------------|--------|---------------|--------|--------|---------|
| Apps For quick access, place your bookmarks here on the bookmarks bar. Import bookmarks now       |                                            |                |               |                                                     |               |              |            |        |               |        |        |         |
| php <mark>MuAdmin</mark>                                                                          | no MuAdmin 🗐 127.0.0.1 » 🗑 penjualan_gitar |                |               |                                                     |               |              |            |        |               |        |        |         |
|                                                                                                   | 🖌 Struktur 📗                               | SQL 🔍 Cari     | 🔲 Kueri       | kspor                                               | 🗐 Impor       | 🎤 Operasi    | 💻 Hak Akse | s de   | Routine       | Sevent | 26     | Trigger |
| III 🕸 🔍 🦳 🕅                                                                                       | Tabel 🔺                                    | Tindakan       |               |                                                     |               |              | Baris 😡    | Jenis  | Penyortiran   | ι      | kuran  | Beban   |
| (Tabel terakhir) 🔻                                                                                | tabel_admin                                | 🔲 Jelajahi 🥻   | Struktur 👒 Ca | ari 👫 Tambahk                                       | an   🚍 Kosong | gkan 🥥 Hapus | 1          | nnoDB  | latin1_swedis | sh_ci  | 16 KB  | -       |
|                                                                                                   | tabel_gitar                                | 📄 Jelajahi 🥻   | Struktur 👒 Ca | ari 👫 Tambahk                                       | an   🚍 Kosong | gkan 🥥 Hapus | 6          | nnoDB  | latin1_swedi  | sh_ci  | 16 KB  | -       |
| penjualan_gitar                                                                                   | tabel_kategori                             | 🔲 Jelajahi 🥻   | Struktur 👒 Ca | ari 👫 Tambahk                                       | an 🚍 Kosong   | gkan 🥥 Hapus | 2          | nnoDB  | latin1_swedi  | sh_ci  | 16 KB  | -       |
| tabel_admin                                                                                       | tabel_keranjan                             | g 🔄 Jelajahi 🥻 | Struktur 🧃 Ca | ari 👫 Tambahk                                       | an   🦷 Kosong | gkan 🥥 Hapus | 0          | nnoDB  | latin1_swedi  | sh_ci  | 16 KB  | -       |
| tabel_gitar                                                                                       | tabel_komenta                              | r 📃 Jelajahi 📝 | Struktur 👒 Ca | ari 👫 Tambahk                                       | an 🖷 Kosong   | gkan 🥥 Hapus | 0          | nnoDB  | latin1_swedi  | sh_ci  | 16 KB  | -       |
| tabel_kategon                                                                                     | tabel_pelangar                             | n 🔄 Jelajahi 🥻 | Struktur 👒 Ca | ari <table-of-contents> Tambahk</table-of-contents> | an   🚍 Kosong | ykan 🥥 Hapus | 5          | nnoDB  | latin1_swedi  | sh_ci  | 16 KB  | -       |
| tabel_komentar                                                                                    | tabel_transaks                             | i 🔲 Jelajahi 📝 | Struktur 👒 Ca | ari <table-of-contents> Tambahk</table-of-contents> | an   🚍 Kosong | gkan 🥥 Hapus | 3          | nnoDB  | latin1_swedis | sh_ci  | 16 KB  | -       |
| tabel_pelangan                                                                                    | tabel_trolly                               | 🗌 Jelajahi 🥻   | Struktur 👒 Ca | ari 📑 Tambahk                                       | an   层 Kosong | gkan 🥥 Hapus | 3          | nnoDB  | latin1_swedis | sh_ci  | 16 KB  | -       |
| tabel_transaksi                                                                                   | 8 tabel                                    | Jumlah         |               |                                                     |               |              | 20         | InnoDB | latin1_swed   | ish_ci | 128 KB | 0 B     |
| tabel_trolly                                                                                      | ∱ Pilih Semua                              | / Lepas Semua  | Dengan p      | ilihan:                                             | T             |              |            |        |               |        |        |         |

6. Kemudian ketikkan alamat "localhost/tokohomemusik/" di *browser* untuk menjalankan program Aplikasi Sistem Penjualan Gitar Di Toko Home Musik Berbasis Web.

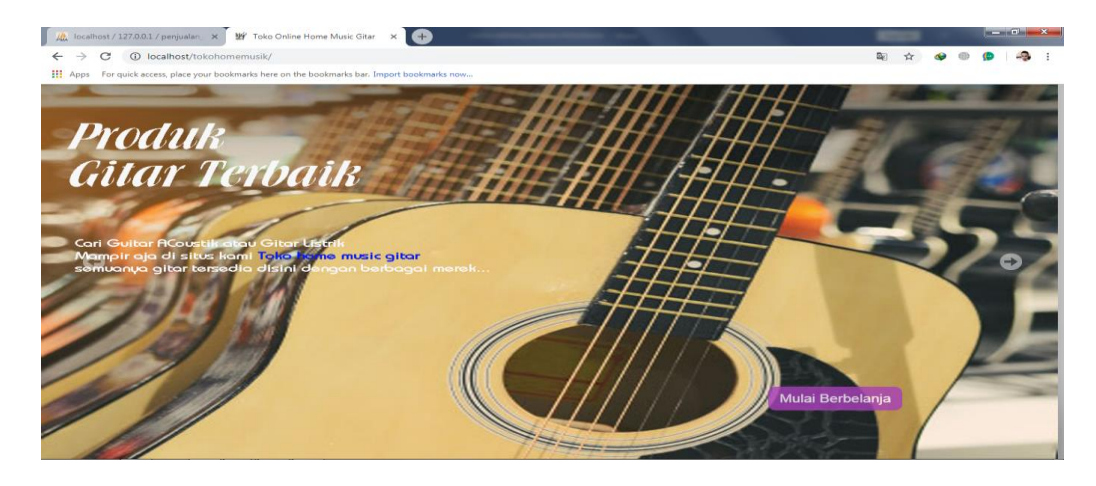

7. Daftar sebagai pelanggan agar bisa login dan bisa memesan atau membeli Gitar di Toko

Home Musik.

.

- Nama : idhy putra
- No Tlpn : 087735513689
- Email : <u>usmanidhy@gmail.com</u>
- Alamat : jogya
  - Password : 1994
- Konfr Password : 1994

| Q                     | Login |
|-----------------------|-------|
|                       |       |
| Daftar                | Login |
| Nama :                |       |
| idhy putra            |       |
| Nomor Telepon :       |       |
| 087735513689          |       |
| Email :               |       |
| usmanidhy@gmail.com   |       |
| Alamat :              |       |
| jogya                 |       |
| Password :            |       |
| <b>#</b>              |       |
| Konfirmasi Password : |       |
|                       |       |
| Daftar                |       |

- 8. Login sebagai pelanggan agar bisa membeli Gitar di Toko Home Musik.
  - Email : <u>usmanidhy@gmail.com</u>
  - Password : 1994

| Apps For quick access, place your bookmarks here on the The Commentation of the second second sec | php<br>e bookmarks bar. Import bookmarks now<br>Pencaharian gitar | ٩                                                                   | 순) 🛛 🚇 🏚 🛛 🧔 |
|----------------------------------------------------------------------------------------------------|-------------------------------------------------------------------|---------------------------------------------------------------------|--------------|
|                                                                                                    | Produk Gitar<br>Toko Home<br>Music                                | Daftar<br>Email :<br>usmanidhy@gmail.com<br>Password :<br><br>Login | Login        |

- 9. Login sebagai admin pengelola web.
  - Username : admin
  - Password : admin

| k localhost / 127.0.0.1 / penjualan ×                                                       | Egin Admin                     | × 🛨                                                  |  |  |  |  |  |
|---------------------------------------------------------------------------------------------|--------------------------------|------------------------------------------------------|--|--|--|--|--|
| ← → C (i) localhost/tokoh                                                                   | omemusik/admin/login.php       |                                                      |  |  |  |  |  |
| Apps For quick access, place your bookmarks here on the bookmarks bar. Import bookmarks now |                                |                                                      |  |  |  |  |  |
|                                                                                             | Login<br>Email<br>adm<br>Passu | 1 Admin<br>il<br>min@gmail.com<br>sword<br><br>Login |  |  |  |  |  |